## Запланировать видеоурок

Каждый видеоурок длится только 30 минут: удержать внимание учеников дольше этого времени при дистанционном обучении тяжело.

Заранее выбирайте время видеоуроков: чтобы справиться с нагрузкой, количество онлайнзанятий в день ограничено.

Чтобы создать видеоурок:

- 1. В правом верхнем углу нажмите название класса.
- 2. В выпадающем списке выберите класс.
- 3. Выберите предмет.
- 4. В блоке Проведите видеоурок нажмите кнопку Запланировать:

| Занятия                                                          | 1 «А» кла                                       | cca                  |                                            | 0 1 «A» K                                        | ласс                       |
|------------------------------------------------------------------|-------------------------------------------------|----------------------|--------------------------------------------|--------------------------------------------------|----------------------------|
| Русский язык                                                     | Математика                                      | Другой предмет       |                                            | 🔅 Мои кл                                         | ассы                       |
| Создайте занятие д<br>Выдайте готовое зан<br>тысячи карточек в б | ия самостоятельной ра<br>нятие или соберите сво | <b>іботы</b><br>ё из | Проведите видеоуро<br>Расскажите новый ма  | ж (тестовый режим)<br>втериал онлайн и отвечайте | 1                          |
| Создать занятие                                                  | monutene.                                       |                      | Запланировать                              | 🕒 Как провести видео                             | урок                       |
| Создать занятие Завершённые 1 Выд                                | анные 3 Невыданные                              | 1                    | Запланировать                              | 🕒 Как провести видео                             | урок<br>атистика за        |
| Создать занятие Завершённые 1 Выд Название занятия               | анные 3 Невыданные                              | 1                    | Вопросы в чате.<br>Запланировать<br>Статус | Как провести видеоу<br>Ста<br>Доступно учени     | урок<br>втистика за<br>кам |

- 5. Выберите доступную дату, а затем и время проведения видеоурока.
- 6. Настройте доступ к занятию, выбрав опцию Всему классу.
- 7. Нажмите кнопку Запланировать.

Видеоурок добавится в список занятий класса. Такие занятия отмечаются значком . Чтобы ученики получили доступ к занятию, не забудьте передать им <u>логин и код для</u> <u>входа</u>.

## Отменить видеоурок

Отменить видеоурок можно не позднее чем за 15 минут до его начала.

Чтобы отменить видеоурок:

- 1. В правом верхнем углу нажмите название класса.
- 2. В выпадающем списке выберите класс.
- 3. Выберите предмет.
- 4. На вкладке Выданные в списке занятий найдите нужный видеоурок.

•••

5. Справа от названия нажмите → Отменить видеоурок.

## Провести видеоурок

За 15 минут до начала видеоурока в правом нижнем углу экрана появляется уменьшенное окно с таймером обратного отсчета. Такое же окно увидят ученики.

Передайте ссылку

Чтобы ученики быстрее подключились к видеоуроку, вы можете передать им прямую ссылку.

Чтобы скопировать ссылку:

- 1. В правом верхнем углу нажмите название класса.
- 2. В выпадающем списке выберите класс.
- 3. Выберите предмет.
- 4. На вкладке Выданные в списке занятий найдите нужный видеоурок.
- 5. Справа от названия нажмите  $\rightarrow$  Скопировать ссылку.

Перешлите скопированную ссылку ученикам через почту или мессенджер.

Начните занятие

- 1. Нажмите на уменьшенное окно видеоурока, чтобы развернуть его.
- 2. Внизу экрана нажмите кнопку Начать видеоурок.

Кнопка станет доступна, когда наступит время начала видеоурока.

Во время видеоурока ученики видят и слышат вас, но сами не могут подключаться к уроку по видеосвязи. Для вопросов и обсуждения темы занятия есть чат.

## Покажите экран ученикам

Во время видеоурока вы можете показывать заранее подготовленные материалы и задания с вашего компьютера.

Чтобы включить показ экрана, в окне с видеоуроком нажмите Показать экран ученикам. При этом окно уменьшится, а ученикам станет виден экран вашего компьютера. Вы можете перейти на другие вкладки браузера или открыть файлы на своем компьютере.

Чтобы отключить показ экрана:

- 1. Вернитесь на вкладку с Яндекс.Учебником.
- 2. Нажмите на уменьшенное окно с видеоуроком, чтобы снова развернуть его.
- 3. Внизу окна нажмите Не показывать экран.

Создайте чат с учениками

Во время урока вы может отвечать на вопросы учеников и обмениваться с ними файлами в чате.

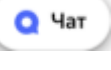

Чтобы создать чат, нажмите в правом нижнем углу значок смогут к нему присоединиться во время видеоурока.

. Ученики

Подробнее о работе с чатом читайте в разделе <u>Чаты на компьютере</u> Справки Яндекс.Чатов.

Завершите занятие

К концу видеоурока появится таймер, который подскажет, сколько осталось времени.

Чтобы завершить занятие, дождитесь окончания времени или нажмите кнопку Завершить видеоурок внизу экрана. При этом возобновить или продолжить видеоурок уже не получится.